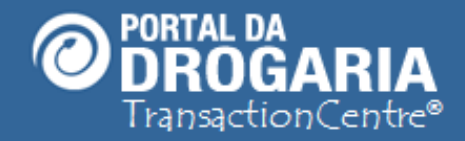

1

# **Entendendo os Avisos do Portal**

Duração aproximada: 4 minutos

## Entenda os avisos enviados pelo Portal

e conheça as ações a serem tomadas

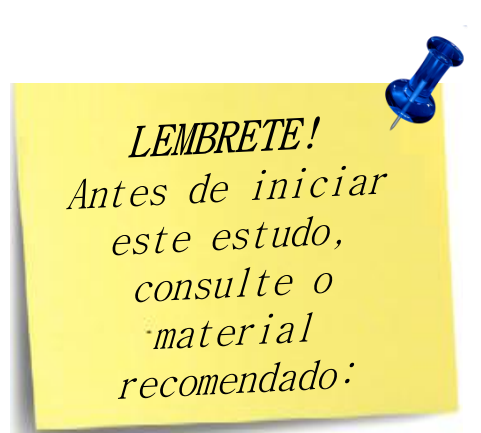

#### Recomendamos a leitura prévia de:

- Conhecendo o Portal da Drogaria
- Conhecendo o Apoio ao Negócio

Este material faz parte do **"Estudo Modular Assistido**" destinado exclusivamente à capacitação dos usuários do **Portal da Drogaria**. Conheça os outros módulos no menu de apoio **Ajuda**.

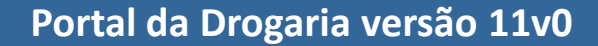

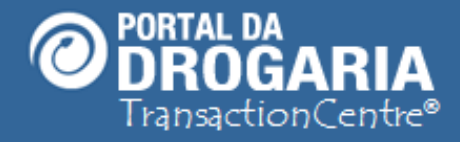

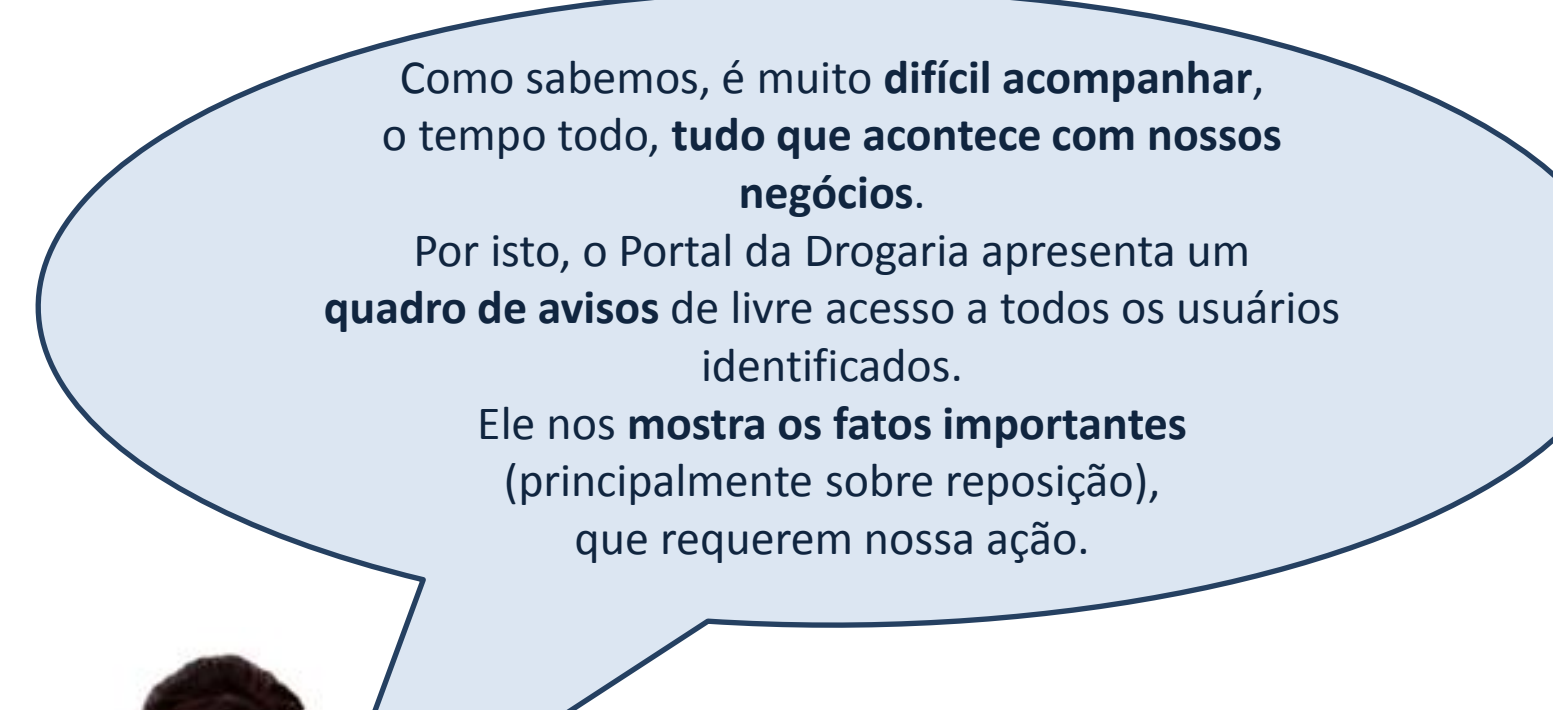

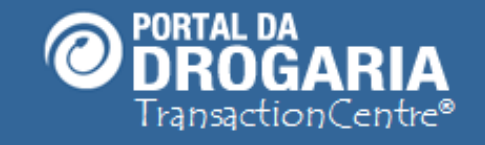

## O ponto de encontro do setor farmacêutico

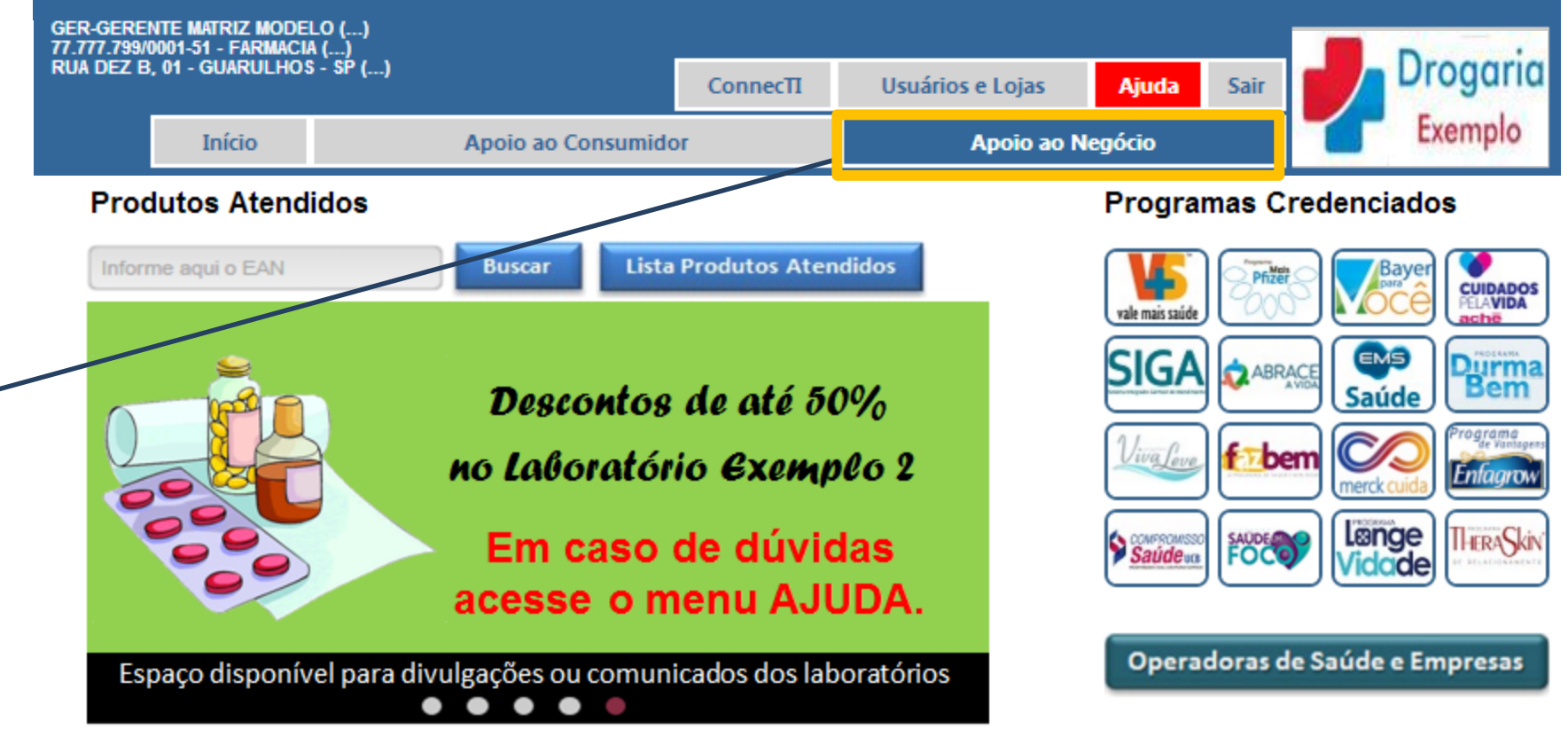

Para consultar Avisos importantes, clique no menu Apoio ao Negócio.

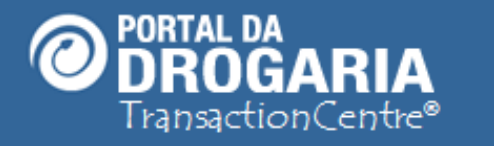

# O ponto de encontro do setor farmacêutico

| 77.777.799/0001-51 - FARMACIA ()<br>RUA DEZ B, 01 - GUARULHOS - SP ()              |                                                                          | Connec                                                                                                    | TI Usuário                                                                      | Usuários e Lojas Ajuda                                                            |                                                       | sair Drogaria  |                   |         |
|------------------------------------------------------------------------------------|--------------------------------------------------------------------------|----------------------------------------------------------------------------------------------------|---------------------------------------------------------------------------------|-----------------------------------------------------------------------------------|-------------------------------------------------------|----------------|-------------------|---------|
| In                                                                                 | ício                                                                     | Aj                                                                                                    | ooio ao Consu                                                                   | midor                                                                             |                                                       | Apoio ao N     | egócio            | Exemplo |
| endas e Repos                                                                      | ições                                                                    | Selecionar Dis                                                                                                 | stribuidores                                                                    | Dúvidas e                                                                         | Mensagens                                             | Comunica       | do das Indústrias | AN01    |
| Avisos<br>(Avisos em v<br>16/01/2012 Há<br>14/01/2012 Ex<br>10/01/2012 Ci<br>Forma | vermelho<br><u>3 transa</u><br><u>ocê tem 1</u><br>iste uma<br>ique aqui | o requerem sua<br>ção(ões) pende<br>I dúvida(s) enca<br>I mensagem imp<br>i e veja as mens<br><b>le pedidc</b> | ação imedia<br>nte(s). Clique<br>minhada(s). (<br>portante para<br>agens dos úl | ta.)<br>e aqui para rese<br>Clique aqui para<br>você. Clique a<br>Itimos 30 dias. | <u>olver!</u><br>a saber o andam<br>qui para visualiz | ento.<br>á-la. |                   |         |
| Administrador                                                                      | a Pe                                                                     | eríodo                                                                                                    | Pedidos                                                                         | Unidades                                                                          | Тіро                                                  | Status         | Ação              |         |
| MODELO-SV                                                                          | 16<br>16                                                                 | 6/12 01:30 a<br>6/12 01:30                                                                                     | 1                                                                               | 1                                                                                 | отс                                                   | A aceitar      | Aceitar ped       | ido     |
| Esta é a tela inicial do <i>Apoio ao Negócio.</i>                                  |                                                                          |                                                                                                    |                                                                                 |                                                                                   |                                                       |                |                   |         |

| GER-GEREN<br>71.771.7990 | PORTAL I<br>DRO<br>Transact | DA<br>GARIA Op<br>ionCentre® | onto de en     | contro do se     | tor far      | macê    | utico    |
|--------------------------|-----------------------------|------------------------------|----------------|------------------|--------------|---------|----------|
| RUA DEZ B,               | 01 - GUARULHO               | S - SP ()                    | ConnecTI       | Usuários e Lojas | Ajuda        | Sair    | Drogaria |
|                          | Início                      | Apoio ao Consum              | idor           | Apoio ao N       | legócio      |         | Exemplo  |
| Vendas e l               | Reposições                  | Selecionar Distribuidores    | Dúvidas e Mens | agens Comunica   | ado das Indu | ústrias | AN01     |

| 16/01/2012 | Há 3 transação(ões) pendente(s). Clique aqui para resolver!                     |
|------------|---------------------------------------------------------------------------------|
| 14/01/2012 | <u>Você tem 1 dúvida(s) encaminhada(s). Clique aqui para saber o andamento.</u> |
| 10/01/2012 | Existe uma mensagem importante para você. Clique aqui para visualizá-la.        |
| 10/01/2012 | Clique aqui e veja as mensagens dos últimos 30 dias.                            |

| Formação                                                                                                    | o de pedid                   | os      |          |      |           |                |
|----------------------------------------------------------------------------------------------------|------------------------------|---------|----------|------|-----------|----------------|
| Administradora                                                                                                   | Período                      | Pedidos | Unidades | Тіро | Status    | Ação           |
| MODELO-SV                                                                                                    | 16/12 01:30 a<br>16/12 01:30 | 1       | 1        | отс  | A aceitar | Aceitar pedido |
| Avisos em <b>vermelho</b> são graves e urgentes, e requerem a sua ação.<br>A data informada é o <b>dia atual</b> |                              |         |          |      |           |                |

| PORTAL<br>DRO<br>Transac<br>Ger-Gerente Matriz MOD<br>71.777.799/0001-51 - FARMAC | DA<br>GARIA 0 p<br>tionCentre®<br>ELO() | oonto de en    | contro do se     | tor far      | macé    | utico    |
|-----------------------------------------------------------------------------------|-----------------------------------------|----------------|------------------|--------------|---------|----------|
| RUA DEZ B, 01 - GUARULHO                                                          | )S - SP ()                              | Connec∏        | Usuários e Lojas | Ajuda        | Sair    | Drogaria |
| Início                                                                            | Apoio ao Consun                         | nidor          | Apoio ao I       | Negócio      |         | Exemplo  |
| Vendas e Reposições                                                               | Selecionar Distribuidores               | Dúvidas e Mens | agens Comunica   | ado das Indu | ístrias | AN01     |

| 16/01/2012 | <u>Há 3 transação(ões) pendente(s). Clique aqui para resolver!</u>              |
|------------|---------------------------------------------------------------------------------|
| 14/01/2012 | Você tem 1 dúvida(s) encaminhada(s). Clique aqui para saber o andamento.        |
| 10/01/2012 | <u>Existe uma mensagem importante para você. Clique aqui para visualizá-la.</u> |
| 10/01/2012 | <u>Clique aqui e veja as mensagens dos últimos 30 dias.</u>                     |

| Formação                                                                                                    | o de pedido                  | os      |          |      |           |                |
|----------------------------------------------------------------------------------------------------|------------------------------|---------|----------|------|-----------|----------------|
| Administradora                                                                                                    | Período                      | Pedidos | Unidades | Тіро | Status    | Ação           |
| MODELO-SV                                                                                                    | 16/12 01:30 a<br>16/12 01:30 | 1       | 1        | отс  | A aceitar | Aceitar pedido |
| Avisos em <b>amarelo</b> são assuntos em andamento e requerem sua atenção.<br>A data corresponde ao <b>dia em que o assunto foi originado</b> . |                              |         |          |      |           |                |

| GER-GEREI | PORTAL D<br>DRO<br>Transact | GARIA 0 po<br>ionCentre®  | onto de en     | contro do se     | tor far      | macé    | utico    |
|-----------|-----------------------------|---------------------------|----------------|------------------|--------------|---------|----------|
| RUA DEZ B | , 01 - GUARULHO             | 5 - SP ()                 | ConnecTI       | Usuários e Lojas | Ajuda        | Sair    | Drogaria |
|           | Início                      | Apoio ao Consumio         | lor            | Apoio ao N       | legócio      |         | Exemplo  |
| Vendas e  | Reposições                  | Selecionar Distribuidores | Dúvidas e Mens | agens Comunica   | ido das Indi | ístrias | AN01     |

| (Avisos em vermelho requerem sua ação imediata.)                       |                                                                          |  |  |  |  |  |  |
|------------------------------------------------------------------------|--------------------------------------------------------------------------|--|--|--|--|--|--|
| 16/01/2012 Há 3 transação(ões) pendente(s). Clique aqui para resolver! |                                                                          |  |  |  |  |  |  |
| 14/01/2012                                                             | Você tem 1 dúvida(s) encaminhada(s). Clique aqui para saber o andamento. |  |  |  |  |  |  |
| 10/01/2012                                                             | Existe uma mensagem importante para você. Clique aqui para visualizá-la. |  |  |  |  |  |  |
| 10/01/2012                                                             | <u>Clique aqui e veja as mensagens dos últimos 30 dias.</u>              |  |  |  |  |  |  |

| Formação                                                                                                    | o de pedido                  | os      |          |      |           |                |
|----------------------------------------------------------------------------------------------------|------------------------------|---------|----------|------|-----------|----------------|
| Administradora                                                                                                    | Período                      | Pedidos | Unidades | Тіро | Status    | Ação           |
| MODELO-SV                                                                                                    | 16/12 01:30 a<br>16/12 01:30 | 1       | 1        | отс  | A aceitar | Aceitar pedido |
| Avisos em <b>verde</b> são puramente informativos e geralmente de assuntos finalizados.<br>A data é o <b>dia em que o assunto foi encerrado</b> ou da <b>abertura</b> , se não encerrado. |                              |         |          |      |           |                |

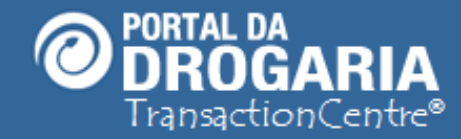

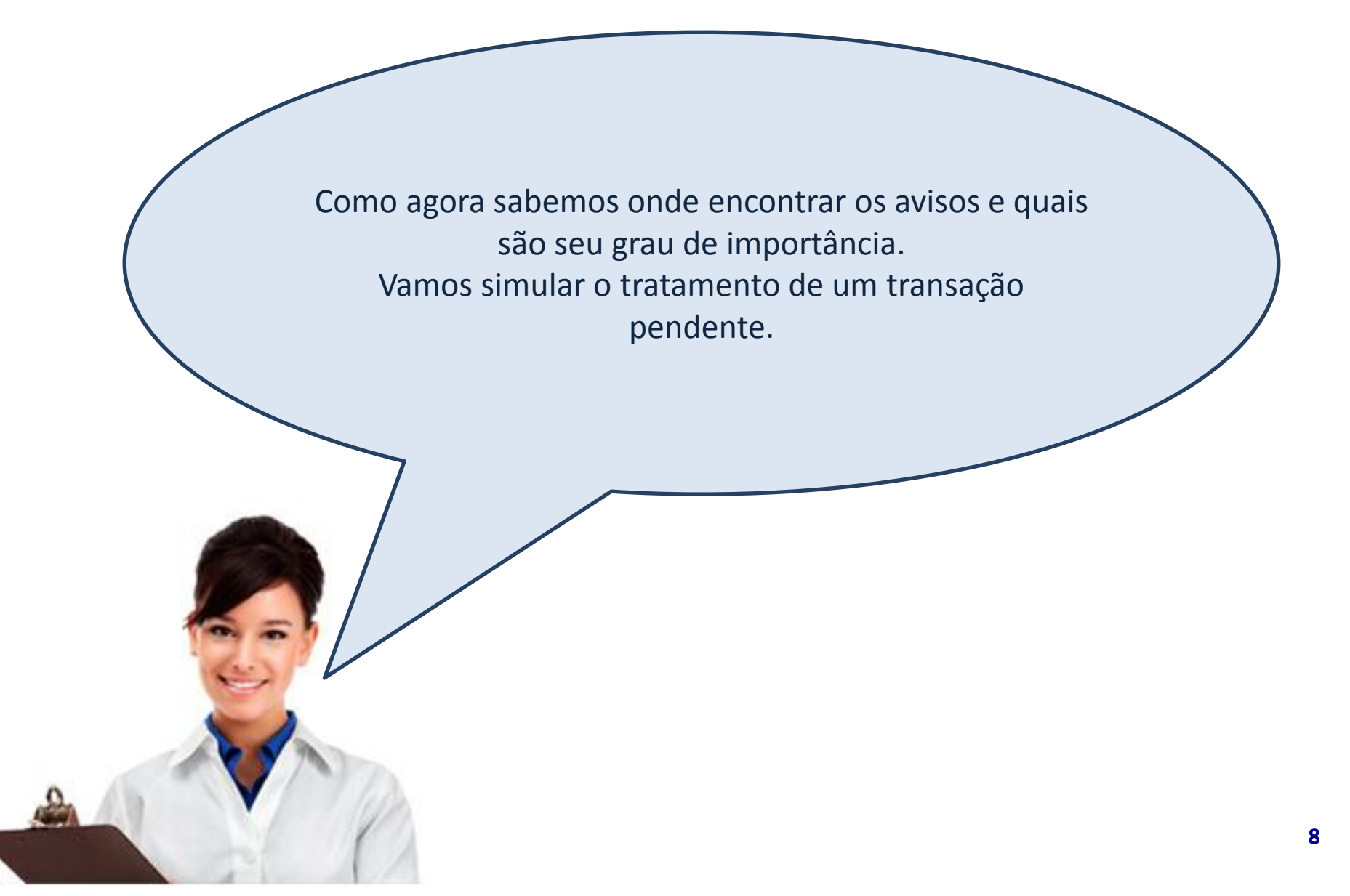

| GER-GEREN<br>77.777.799/0<br>RUA DEZ B, | PORTAL D<br>DRO<br>Transact<br>Transact | DA<br>GARIA <i>O po</i><br>ionCentre <sup>®</sup><br>Lo ()<br>A ()<br>5 - SP () | nto de en<br>ConnecTi | ocontro do set<br>Usuários e Lojas | TRATANDO TRA      | NSAÇÃO PENDENTE |
|-----------------------------------------|-----------------------------------------|---------------------------------------------------------------------------------|-----------------------|------------------------------------|-------------------|-----------------|
|                                         | Início                                  | Apoio ao Consumid                                                               | or                    | Apoio ao N                         | legócio           | Exemplo         |
| Vendas e l                              | Reposições                              | Selecionar Distribuidores                                                       | Dúvidas e Men         | sagens Comunica                    | do das Indústrias | AN01            |

(Avisos em vermelho requerem sua ação imediata.)

| 16/01/2012 | Há 3 transação(ões) pendente(s). Clique aqui para resolver!                     |
|------------|---------------------------------------------------------------------------------|
| 14/01/2012 | <u>Você tem 1 dúvida(s) encaminhada(s). Clique aqui para saber o andamento.</u> |
| 10/01/2012 | Existe uma mensagem importante para você. Clique aqui para visualizá-la.        |
| 10/01/2012 | Clique aqui e veja as mensagens dos últimos 30 dias.                            |

| Formação       | o de pedid                   | os       |           |            |            |                 |
|----------------|------------------------------|----------|-----------|------------|------------|-----------------|
| Administradora | Período                      | Pedidos  | Unidades  | Тіро       | Status     | Ação            |
| MODELO-SV      | 16/12 01:30 a<br>16/12 01:30 | 1        | 1         | отс        | A aceitar  | Aceitar pedido  |
| Clique no avis | so de <b>transac</b>         | ões pend | entes (ve | ndas incom | pletas) pa | ara tratamento. |

O não-tratamento no prazo de 30 dias ocasiona cancelamento automático.

9

| GER-GERE<br>71.771.799/ | PORTAL D<br>DRO<br>Transact<br>MATRIZ MODEL<br>0001-51 - FARMACIA | A<br>GARIA Opo<br>ionCentre® | nto de er     | ncontro do set   | TRATANDO       | TRANSAÇÃO PE | NDE  |
|-------------------------|-------------------------------------------------------------------|------------------------------|---------------|------------------|----------------|--------------|------|
| RUA DEZ B               | , 01 - GUARULHOS                                                  | ; - SP ()                    | ConnecTI      | Usuários e Lojas | Ajuda S        | Sair Dro     | ENTE |
|                         | Início                                                            | Apoio ao Consumid            | or            | Apoio ao N       | legócio        | Exer         | mplo |
| Vendas e                | Reposições                                                        | Selecionar Distribuidores    | Dúvidas e Men | sagens Comunica  | ido das Indúst | rias AN10    | I    |

Transações pendentes não têm reposição e comprometem o limite de compras do consumidor.

Clique em Dúvidas para entender melhor sobre transações pendentes e como evitar futuras ocorrências.

| - ~        |           |
|------------|-----------|
| Transacoes | pendentes |
| manouyooo  | pondontoo |

| ÷ |   | Data e hora<br>da central | NSU da<br>central | Administradora | Produto                  | Ação    |
|---|---|---------------------------|-------------------|----------------|--------------------------|---------|
| ÷ | 0 | 06/01/2012 11:12          | 9901041701        | MODELO-RP      | SEVENCOL 20mg x 30 Cprs  | Dúvidas |
| Ð | O | 06/01/2012 11:38          | 9901042701        | MODELO-RP      | SEVEN IG 2.5 ml 1 frasco | Oúvidas |
| ÷ | 0 | 06/01/2012 13:45          | 9901046701        | MODELO-RP      | SEVEN IG 2.5 ml 1 frasco | Dúvidas |
|   |   |                           |                   |                |                          | 1       |

voltar nara tela anterior

Esta tela mostra as transações pendentes, podendo ser uma ou mais.

Nela é possível *Confirmar* ou *Cancelar* cada uma delas.

Para maior entendimento acesse o Treinamento Tratando Transação no menu AJUDA.

| GER-GEREI | PORTAL<br>DRO<br>Transac<br>WITE MATRIZ MOC<br>2001-51 - FARMAC | DA<br>GARIA<br>tionCentre® | 0 ра     | onto de en     | contro do se     | tor far     | macé    | utica | ,        |
|-----------|-----------------------------------------------------------------|----------------------------|----------|----------------|------------------|-------------|---------|-------|----------|
| RUA DEZ B | , 01 - GUARULH                                                  | DS - SP ()                 |          | ConnecTI       | Usuários e Lojas | Ajuda       | Sair    |       | Drogaria |
|           | Início                                                          | Apoio ao                   | Consumio | lor            | Apoio ao I       | Negócio     |         |       | Exemplo  |
| Vendas e  | Reposições                                                      | Selecionar Distribuid      | lores    | Dúvidas e Mens | sagens Comunic   | ado das Ind | ústrias |       | AN10     |

Transações pendentes não têm reposição e comprometem o limite de compras do consumidor.

Clique em Dúvidas para entender melhor sobre transações pendentes e como evitar futuras ocorrências.

| Т    | rans          | sações peno               | dentes            |                       |                          |                           |     |
|------|---------------|---------------------------|-------------------|-----------------------|--------------------------|---------------------------|-----|
| ÷    |               | Data e hora<br>da central | NSU da<br>central | Administradora        | Produto                  | Ação                      |     |
| ÷    | $\bigcirc$    | 06/01/2012 11:12          | 9901041701        | MODELO-RP             | SEVENCOL 20mg x 30 Cprs  | Oúvidas                   |     |
| ÷    | $\odot$       | 06/01/2012 11:38          | 9901042701        | MODELO-RP             | SEVEN IG 2.5 ml 1 frasco | Oúvidas                   |     |
| ÷    | 0             | 06/01/2012 13:45          | 9901046701        | MODELO-RP             | SEVEN IG 2.5 ml 1 frasco | Oúvidas                   |     |
| 9    | Cor           | nfirmar 🎇 Can             | celar             |                       |                          | voltar para tela anterior |     |
| Sele | cion<br>a che | ne <b>voltar para</b>     | tela anterio      | <b>or</b> ou clique n | o próprio submenu l      | Vendas e Reposiço         | ões |

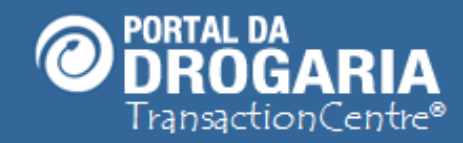

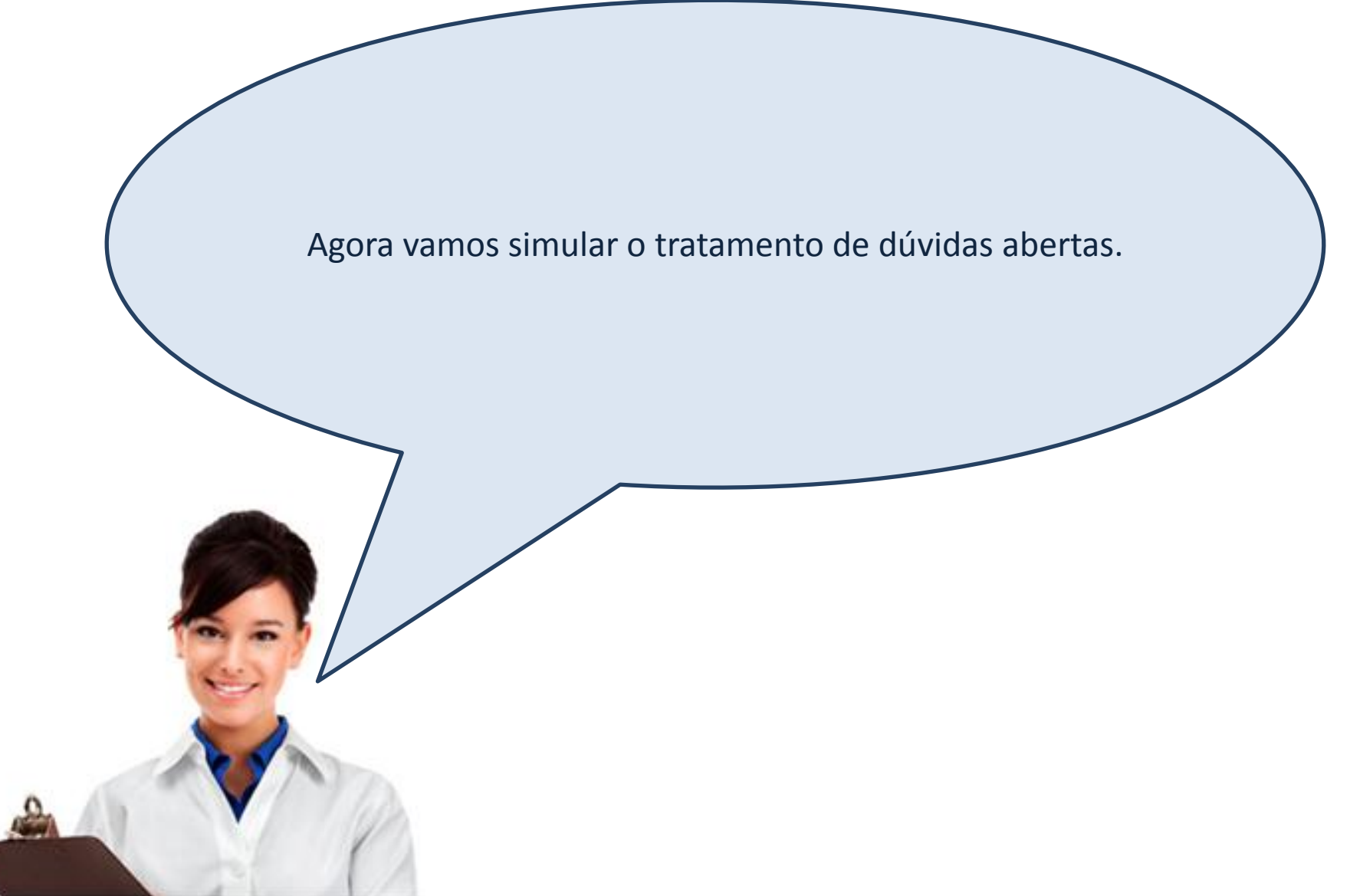

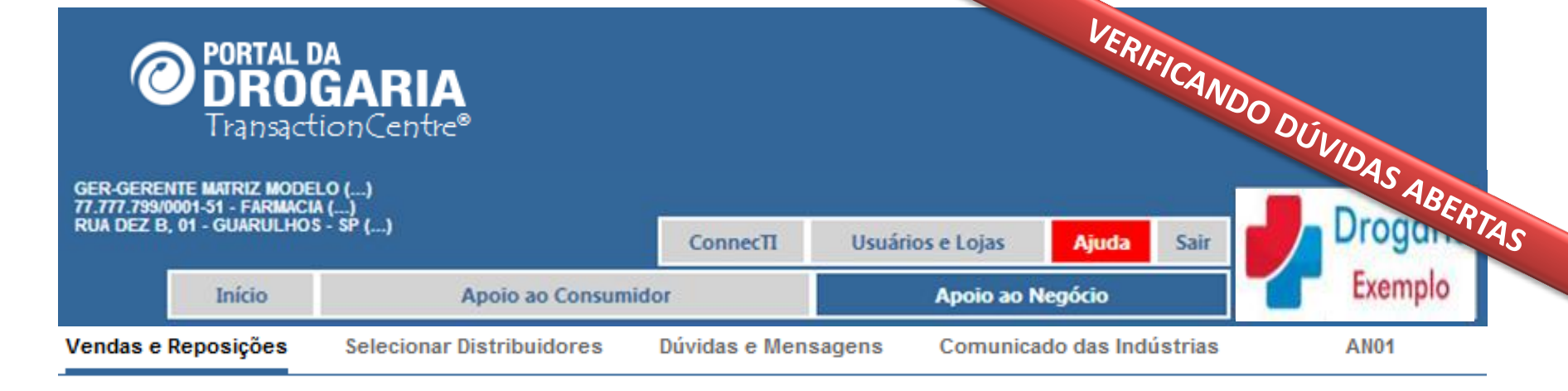

dúvidas encaminhadas.

| 16/01/2012 | <u>Há 3 transação(ões) pendente(s). Clique aqui para resolver!</u>       |
|------------|--------------------------------------------------------------------------|
| 14/01/2012 | Você tem 1 dúvida(s) encaminhada(s). Clique aqui para saber o andamento. |
| 10/01/2012 | Existe uma mensagem importante para você. Clique aqui para visualizá-la. |
| 10/01/2012 | <u>Clique aqui e veja as mensagens dos últimos 30 dias.</u>              |

| Formação       | o de pedido                  | os              |           |                     |           |                        |
|----------------|------------------------------|-----------------|-----------|---------------------|-----------|------------------------|
| Administradora | Período                      | Pedidos         | Unidades  | Тіро                | Status    | Ação                   |
| MODELO-SV      | 16/12 01:30 a<br>16/12 01:30 | 1               | 1         | отс                 | A aceitar | Aceitar pedido         |
| Após retorna   | r ao submer                  | nu <b>Venda</b> | ns e Repo | <b>sições</b> , sel | ecione o  | aviso que informa exis |

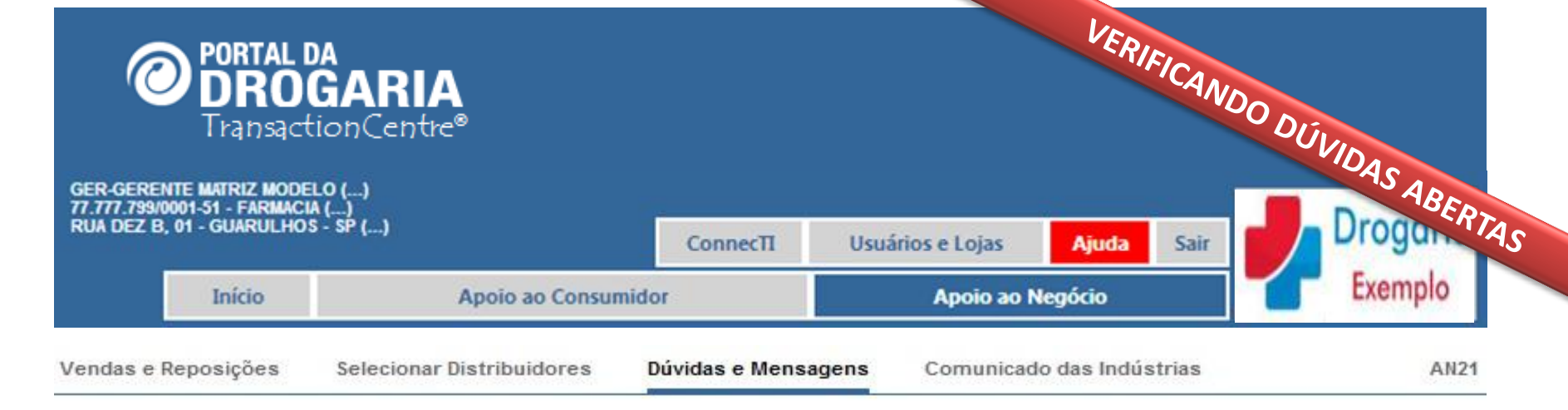

|                             | Nº Ocorrencia | Status     | Assunto                                  | Ação       |
|-----------------------------|---------------|------------|------------------------------------------|------------|
| 7/03/2013 13:04             | 5569214       | Em Análise | Toda a rede se encontra sem transacionar | 🥥 Detalhar |
| oltar para a tela anterior  |               |            |                                          |            |
| voltar para a tela anterior |               |            |                                          |            |
|                             |               |            |                                          |            |
|                             |               |            |                                          |            |
|                             |               |            |                                          |            |
|                             |               |            |                                          |            |
|                             |               |            |                                          |            |

Conheça os detalhes do andamento da dúvida clicando em **Detalhar**. Para maiores esclarecimentos acesso o treinamento "Dúvidas e Mensagens" no menu de apoio AJUDA.

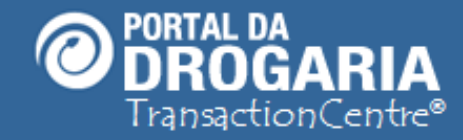

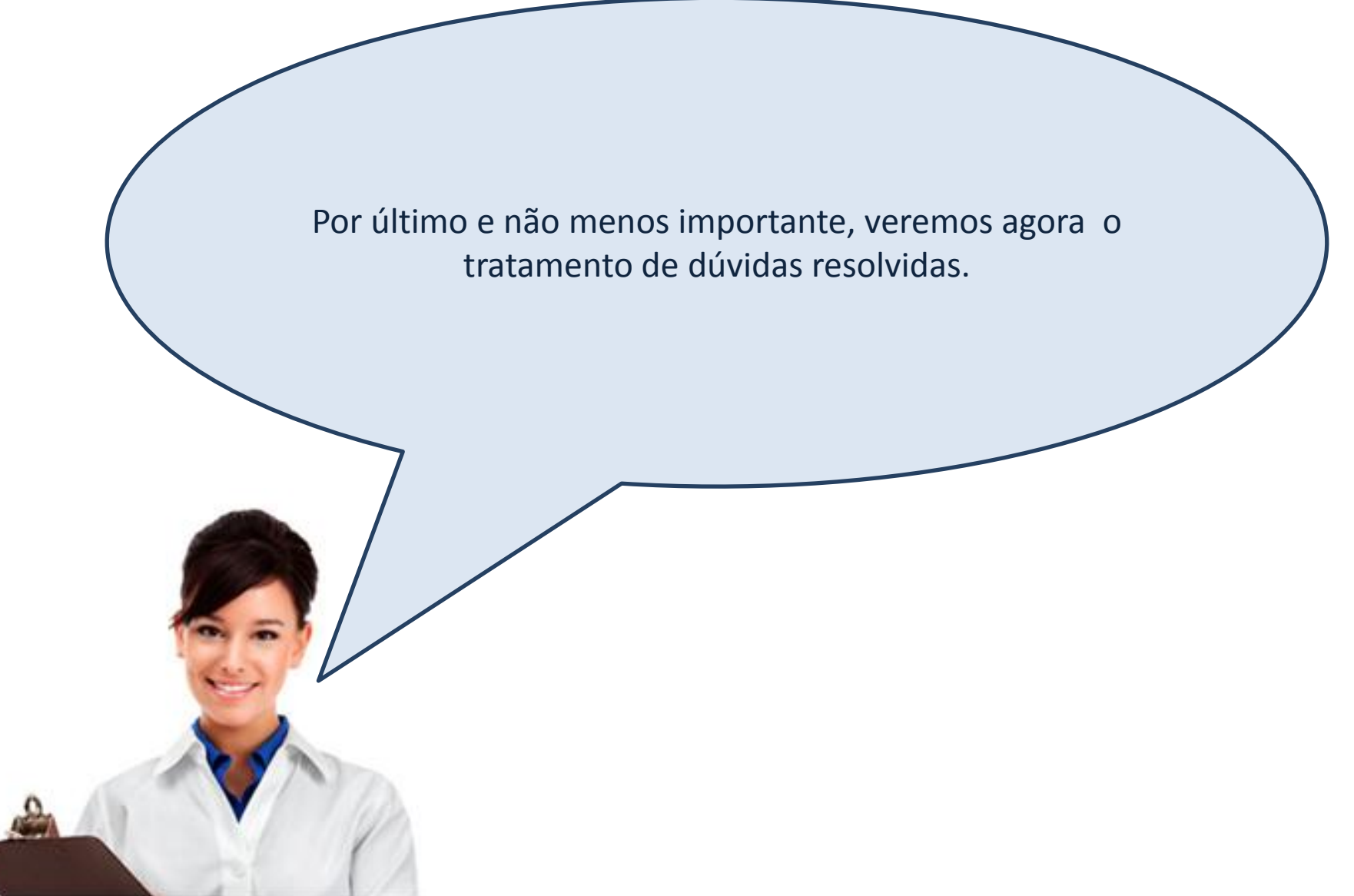

| <b>PORTAL DA</b><br>DROG<br>Transactic                                                        | ARIA            | 0 pont             | o de enco      | ontro do set     | VERIFICAN<br>or farm | VDO   | DÚVIDAS RES |
|-----------------------------------------------------------------------------------------------|-----------------|--------------------|----------------|------------------|----------------------|-------|-------------|
| GER - GERENTE MATRIZ MODEL<br>77.777.799/0001-51 - FARMACIA (<br>RUA GONCALVES DIAS, 01 - RIO | .0 ()<br>)<br>) |                    | ConnecTI       | Usuários e Lojas | Ajuda                | Sair  | DrosUVIDAS  |
|                                                                                               | Início          | Apoio ao Co        | nsumidor       | Apoio a          | o Negócio            |       | Exemplo     |
| Vendas e Reposições                                                                           | Selecionar [    | Distribuidores Dúv | vidas e Mensag | ens Comunicad    | o das Indúst         | trias | AN01        |

| 16/01/2012 | <u>Há 3 transação(ões) pendente(s). Clique aqui para resolver!</u>       |
|------------|--------------------------------------------------------------------------|
| 14/01/2012 | Você tem 1 dúvida(s) encaminhada(s). Clique aqui para saber o andamento. |
| 10/01/2012 | Existe uma mensagem importante para você. Clique aqui para visualizá-la. |
| 10/01/2012 | <u>Clique aquí e veja as mensagens dos últimos 30 días.</u>              |

| Formação                  | o de pedid                              | os                         |                       |                             |                                  |                                                         |
|---------------------------|-----------------------------------------|----------------------------|-----------------------|-----------------------------|----------------------------------|---------------------------------------------------------|
| Administradora            | Período                                 | Pedidos                    | Unidades              | Тіро                        | Status                           | Ação                                                    |
| MODELO-SV                 | 16/12 01:30 a<br>16/12 01:30            | 1                          | 1                     | отс                         | A aceitar                        | Aceitar pedido                                          |
| Retornando à informacões. | a <b>tela inicial</b> ,<br>Esta pesquis | se clicar r<br>a utiliza a | neste avis<br>mesma t | o irá acessa<br>ela apresei | ar <b>dúvida</b> s<br>ntada na c | <b>s já resolvidas</b> e obter<br>Júvida em atendimento |

| <b>PORTAL DA</b><br>DROGARIA<br>TransactionCentre®                                             |                    | 0 pont             | CONSULTANDO DISO<br>O ponto de encontro do setor fari. DUVIDAS o |     |                  |             |       |          |  |
|------------------------------------------------------------------------------------------------|--------------------|--------------------|------------------------------------------------------------------|-----|------------------|-------------|-------|----------|--|
| GER - GERENTE MATRIZ MODEL<br>77.777.799/0001-51 - FARMACIA (.<br>RUA GONCALVES DIAS, 01 - RIO | 0 ()<br>)<br>10 () |                    | ConnecTI                                                         | U   | suários e Lojas  | Ajuda       | Sair  | CSOLVIDA |  |
|                                                                                                | Início             | Apoio ao Co        | Apoio ao Consumidor                                              |     | Apoio ao Negócio |             |       | Exemplo  |  |
| Vendas e Reposições                                                                            | Selecionar D       | listribuidores Dúv | idas e Mensag                                                    | ens | Comunicado       | ) das Indús | trias | AN01     |  |

(Avisos em vermelho requerem sua ação imediata.)

| 16/01/2012 | <u>Há 3 transação(ões) pendente(s). Clique aqui para resolver!</u>       |  |  |  |  |  |
|------------|--------------------------------------------------------------------------|--|--|--|--|--|
| 14/01/2012 | Você tem 1 dúvida(s) encaminhada(s). Clique aqui para saber o andamento. |  |  |  |  |  |
| 10/01/2012 | Existe uma mensagem importante para você. Clique aqui para visualizá-la. |  |  |  |  |  |
| 10/01/2012 | <u>Clique aqui e veja as mensagens dos últimos 30 dias.</u>              |  |  |  |  |  |

| Formação de pedidos                                        |                              |         |          |      |           |                |  |  |  |
|------------------------------------------------------------|------------------------------|---------|----------|------|-----------|----------------|--|--|--|
| Administradora                                             | Período                      | Pedidos | Unidades | Тіро | Status    | Ação           |  |  |  |
| MODELO-SV                                                  | 16/12 01:30 a<br>16/12 01:30 | 1       | 1        | отс  | A aceitar | Aceitar pedido |  |  |  |
| Ainda será possível acessar mensagens dos últimos 30 dias. |                              |         |          |      |           |                |  |  |  |

Após este prazo os registros são excluídos e não é mais possível obter suas respostas.

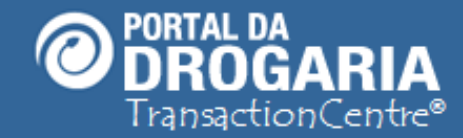

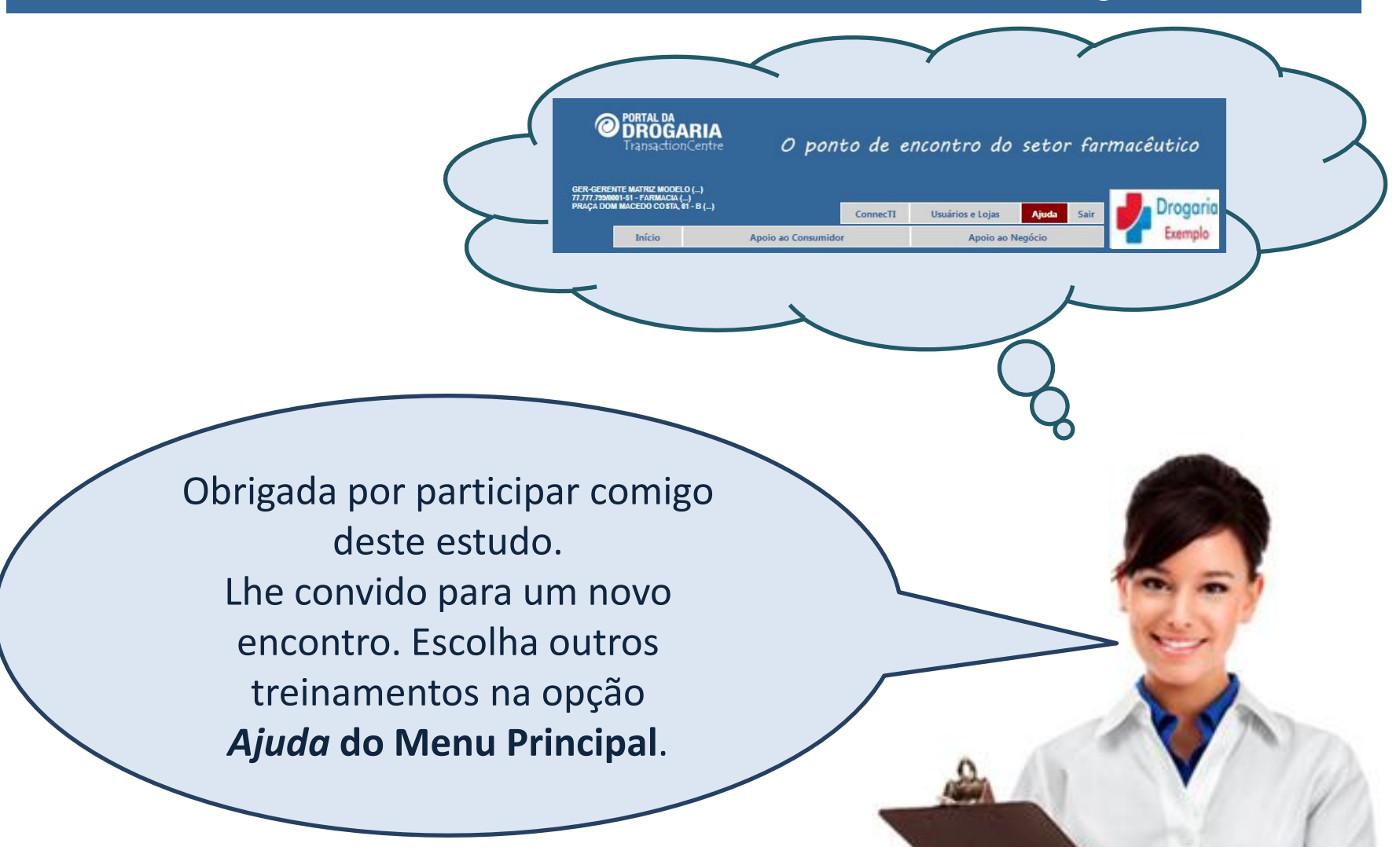